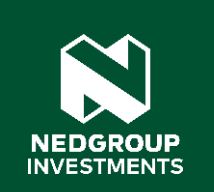

# Digital Client On-boarding

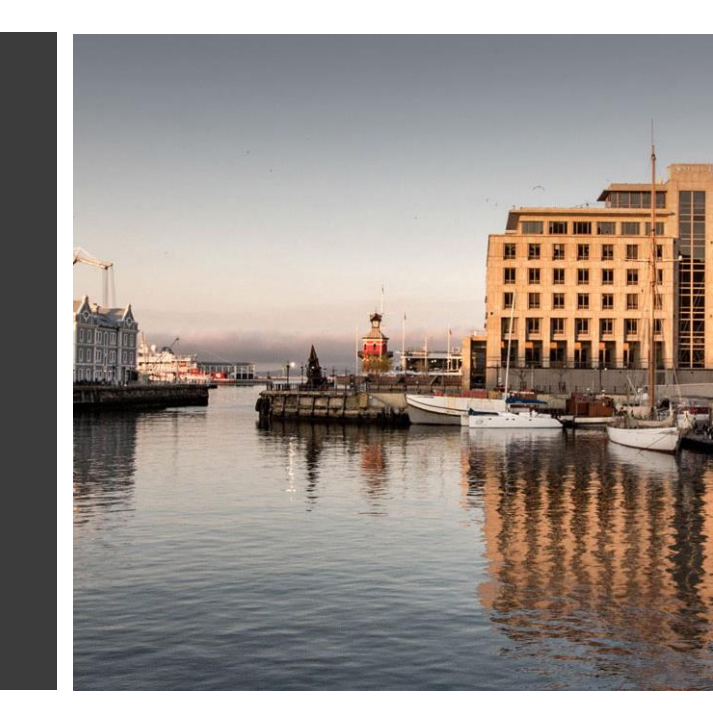

## **Digital journey**

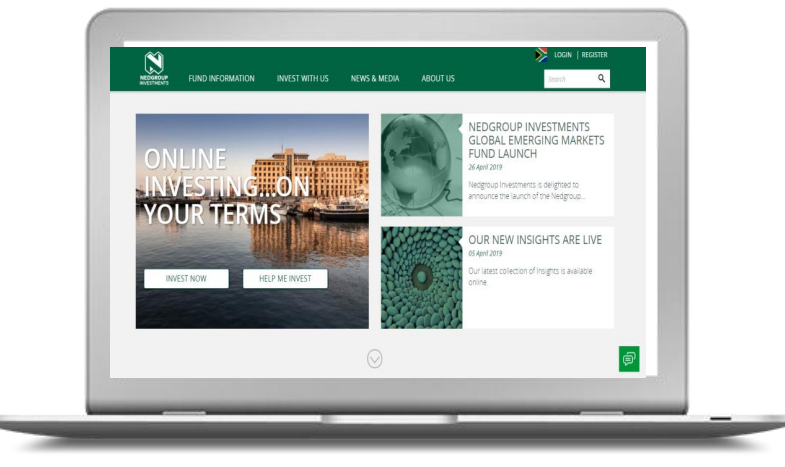

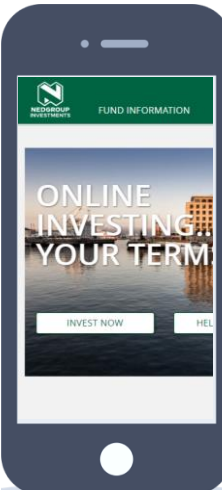

Nedgroup Investments started a journey a couple of years ago, not only to create digital solutions for clients and financial planners, but to make doing business with Nedgroup Investments simple and efficient.

With this in mind we have built and are proud to introduce the Digital Client Onboarding functionality and online transacting.

We will be showing you this functionality and demonstrating the value and time it will add to you.

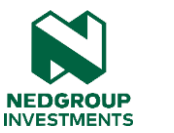

## The benefits

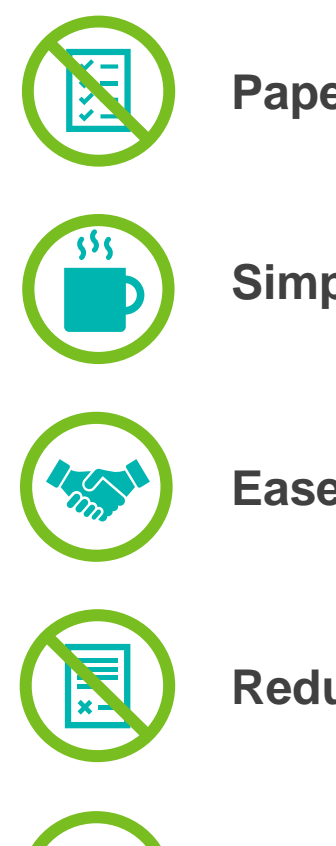

Paperless

Simple

Ease of doing business

**Reduction in admin errors** 

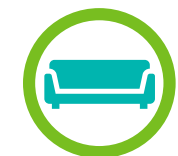

Convenient

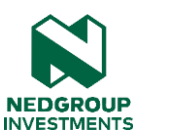

## Accessing

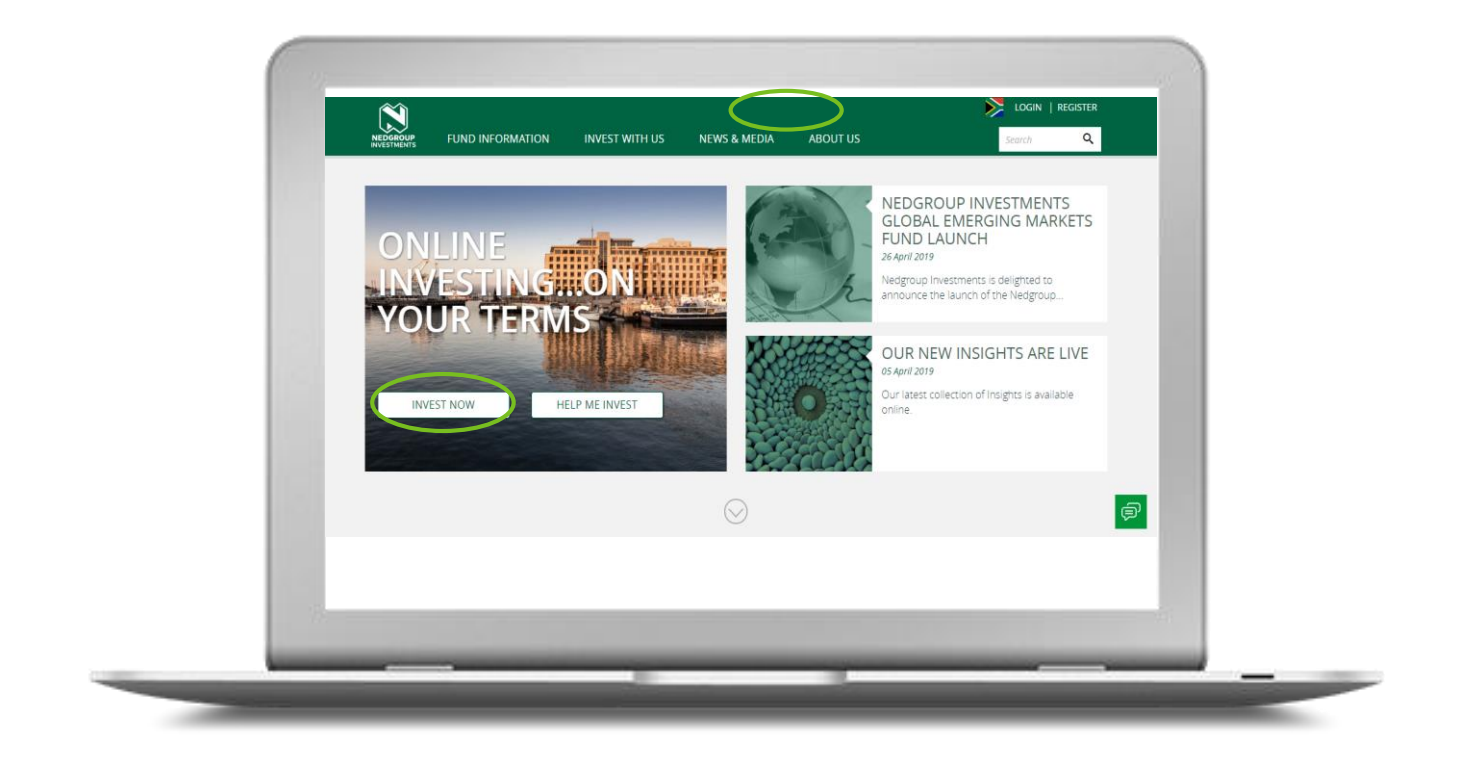

Open the Nedgroup Investments website: www.nedgroupinvestments.com

Click on Financial planner tab (top of the page)

Click the Invest now tab

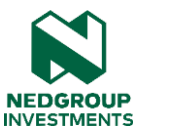

### Growing and protecting your wealth starts here

We are here to make your investment journey easy and safe. Have a look at our latest Investment Agreement, Portfolio Characteristics Document and a few other things you'll need to know before completing your application.

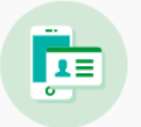

### Items you'll need

You will need a copy of your clients' barcoded ID or Smart ID Card, as well as your cellphone. You will also need your entity and identity number

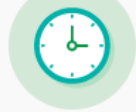

### Same Day Processing

For same day processing, your application must be submitted by 14:00 (12:00 for Money Market).

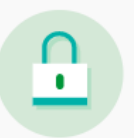

#### Safe and secure

Your information is safe here, and is only used to open your investment account.

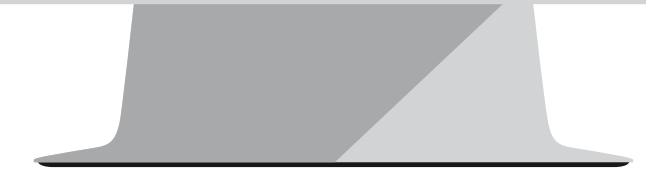

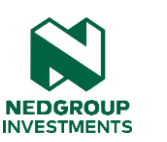

## The functionality

This digital client onboarding functionality facilitates the first investment for brand new Nedgroup investments clients, digitally

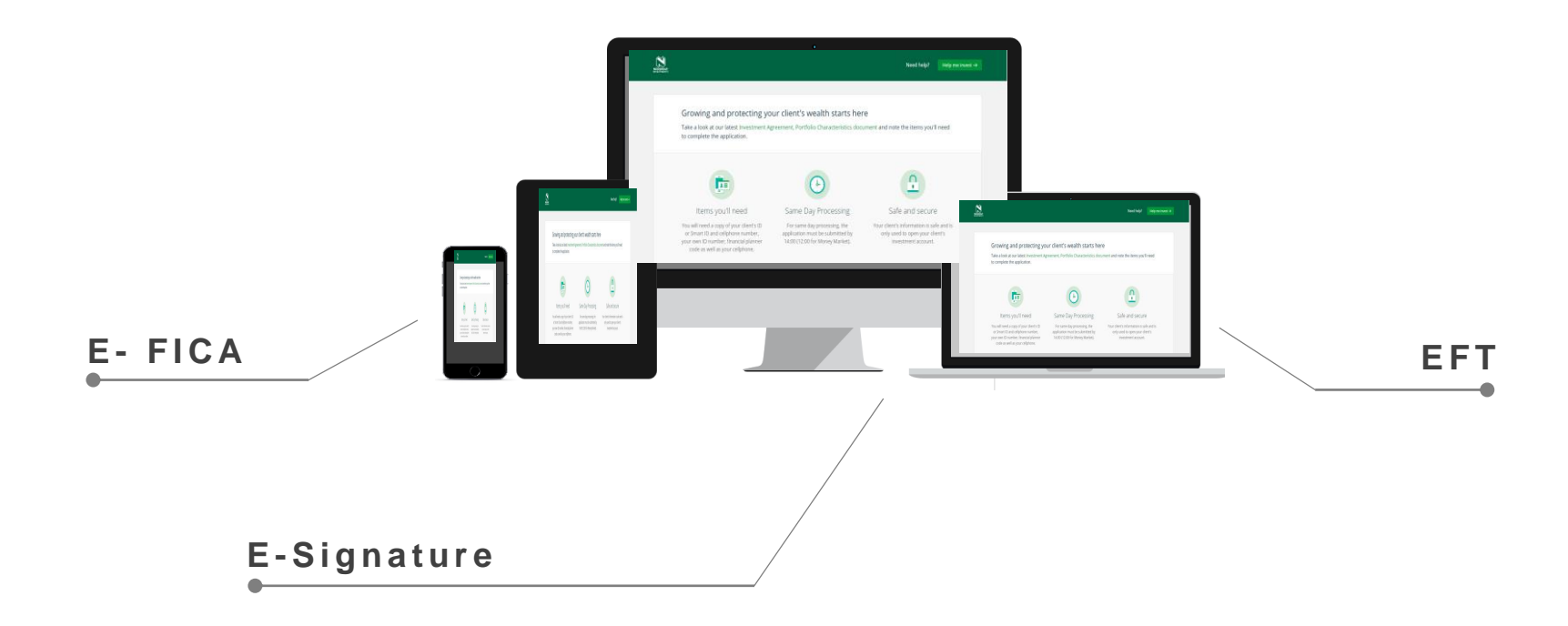

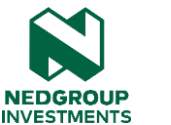

# To successfully use the digital onboarding functionality...

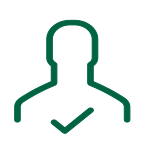

Your current cellphone/mobile number has been loaded on the Nedgroup Investments system and you have your cellphone with you while completing the onboarding process

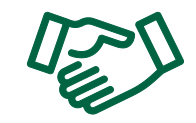

This is the first time your client is investing with Nedgroup Investments

| C | • |  |
|---|---|--|
| Г |   |  |
|   |   |  |
| L |   |  |
| L | • |  |

You are sitting with your client or they have their cellphone close by, while you are completing the onboarding

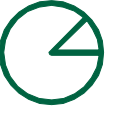

Your client is investing into Unit Trusts, a Tax Free Investment or Retirement Annuity with Nedgroup Investments

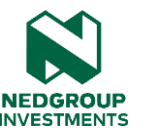

## What you need to do: STEP 1

| Financial planner authentication                                                           |                 |
|--------------------------------------------------------------------------------------------|-----------------|
| Financial planner Verification Financial Planner ID Number Financial Planner Entity Number |                 |
|                                                                                            | VERIFY IDENTITY |
|                                                                                            |                 |

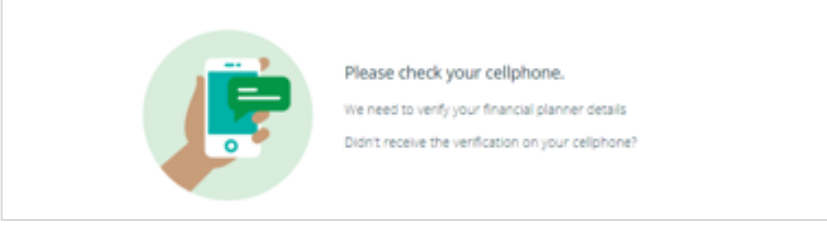

### Authenticate yourself

We need to authenticate you as a financial planner. To do this you need to enter your Identity number as well as your Nedgroup Investments Financial Planner Entity Number (broker code) and click 'Verify identity'.

We will then send you an 'SMS to confirm your login to the onboarding platform.

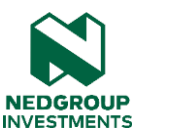

#### Tell us a little about your client

Nedgroup Investments will verify your client's identity and retrieve their personal details. All we need are the details below and a copy or photo of their barcoded ID or Smart ID Card.

|           | Identity Verificati         | on |  |  |
|-----------|-----------------------------|----|--|--|
|           | Client Sumame               |    |  |  |
|           | Client ID Number            |    |  |  |
|           |                             |    |  |  |
|           |                             |    |  |  |
|           |                             |    |  |  |
| Client I  | Mumber                      |    |  |  |
| Client II | ) Number                    |    |  |  |
| Client II | ) Number<br>eliphone Number |    |  |  |

#### Identity Document

| Please upload an image of | your client's green barcoded ID or Smart ID card below. Permitted files<br>- pdf, .jpg, .png |
|---------------------------|----------------------------------------------------------------------------------------------|
|                           | CHOOSE A FILE                                                                                |
|                           | or                                                                                           |
|                           | USE WEBCAM TO TAKE PHOTO OF YOUR ID                                                          |

### Input clients details

You are only required to input the client's:

- Name +Surname
- ID Number
- Cellphone Number
- Nationality

And upload a copy of their ID document (or take a picture of the ID document using a web camera).

When uploading the ID document, ensure that the file is a .pdf, .png or a .jpg file format.

However, if your client has been FICA'd by Nedbank previously, the information will be available for the process and therefore, no ID copy will be required.

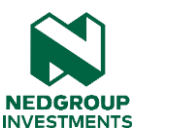

q

### Please check your cellphone. In order to proceed with this application your investor needs to accept the Approve IT message.

### **Client approves**

Client will receive an Approve It message on their cellphone, which they need to approve (INPUT 1 to ACCEPT) to move on to the next step of the onboarding process.

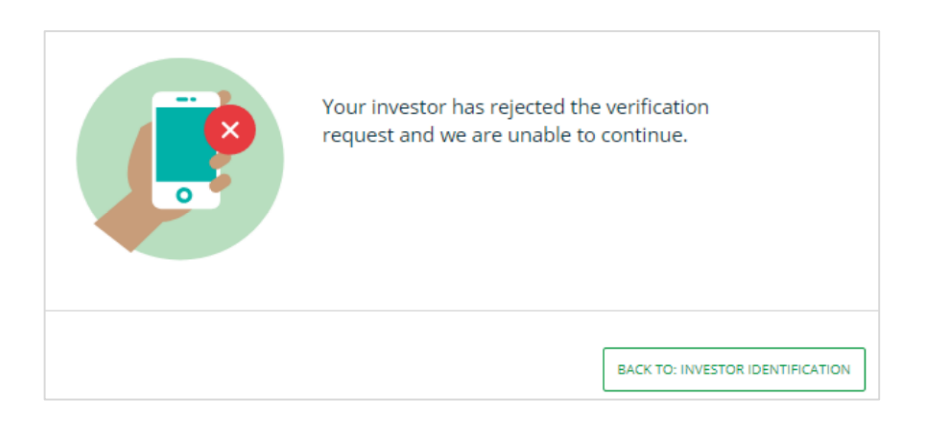

## You will see the following message on your screen:

If the Approve it message is rejected or not responded to by the client we cannot continue with the onboarding process

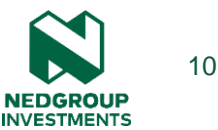

| othen | e verify your client's details and complete any addi<br>wise stated. | ional information below. All fields are required unless |
|-------|----------------------------------------------------------------------|---------------------------------------------------------|
|       | Client's personal details                                            |                                                         |
|       | Title                                                                | First name                                              |
|       | Please select your title 👻                                           | XXX - XXX 🖷                                             |
|       | Surname                                                              | ID Number                                               |
|       | XXX - XXX a                                                          | XXX - XXX 🖷                                             |
|       | Date of birth                                                        |                                                         |
|       | XXX - XXX <sup>a</sup>                                               |                                                         |
|       | Nationality                                                          | Country of birth                                        |
|       | South Africa                                                         | South Africa                                            |

### **Client's information**

The client's information is prepopulated in the online form.

The fields which contain a lock icon cannot be changed as this information has been verified (e-FICA)

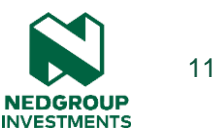

| Please select your occupation           | Ŧ          |
|-----------------------------------------|------------|
| What industry do you work in?           |            |
| Please select your industry             | Ŧ          |
| Source of wealth 🖲                      |            |
| Salary                                  |            |
| Pension                                 |            |
| Annuity                                 |            |
| Other                                   |            |
| Please specify                          |            |
| How will your client be funding the inv | estment? 0 |
| Salary                                  |            |
| Sale of property                        |            |
| Inheritance                             |            |
| Other                                   |            |

### **Client's information**

You are required to complete additional client information.

The fields contain validation rules and you will not be able to proceed unless all the relevant client information has been provided.

The newly added FICAA fields have been added to the onboarding platform, as all these fields need to be completed you will not be able to proceed until completed.

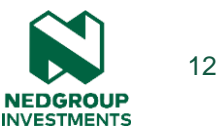

| Residency status                                                          |                                                   |                             |
|---------------------------------------------------------------------------|---------------------------------------------------|-----------------------------|
| Permanent resident 0                                                      |                                                   |                             |
| 🗌 Non-resident 🔍                                                          |                                                   |                             |
| 🔵 Emigrant 0                                                              |                                                   |                             |
| 9 Please note: As an emigrant, you'll i                                   | have the choice of all of our investment products | except Tox-free Investment. |
| Are you registered to pay tax in S                                        | iouth Africa?                                     |                             |
| () Yes                                                                    |                                                   |                             |
| ⊖ No                                                                      |                                                   |                             |
| What is your tax number? Option Is South Africa your country of pr Yes No | imary tax residence?                              |                             |
| Are you tax resident in any other                                         | country?                                          |                             |
| () Yes                                                                    |                                                   |                             |
| ○ No                                                                      |                                                   |                             |
| Country of tax residence                                                  | Tax Identification number (TIN)                   | Or TIN not applicable       |
| Please select your country 🔻                                              |                                                   |                             |
| Please select your country 🔻                                              |                                                   |                             |

By ticking not applicable you confirm that the country specified does not issue a tax identification number. If you are a USA citizen you are resident for tax purposes in the USA.

### **Client's information**

You are required to complete additional client information.

The fields contain validation rules and you will not be able to proceed unless all the relevant client information has been provided.

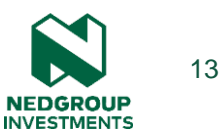

#### Client bank details

This account will be used for any payouts made to your client, and for any debit payments your client chooses to make

|   | Account holder                                    |                                              | Account type Please select your account type  |                  |
|---|---------------------------------------------------|----------------------------------------------|-----------------------------------------------|------------------|
|   | Bank<br>Please select your bank<br>Account number | •                                            | Branch<br>Please select your branch           | •                |
| ľ |                                                   | We are unable<br>details.                    | BACK TO: PERSONAL DETAILS                     | NEXT: INVESTMENT |
|   | •                                                 | Please re-enter or p<br>account for your inv | provide us with an alternative ban<br>vestor. | k                |

### **Client's banking details**

The client's banking details are then completed.

It is important to note that a digital bank verification is done. Please ensure the banking details you complete are correct and in the name of the client. If bank account completed is not in the name of the client the bank account verification will fail.

If the bank account verification fails, the following message will reflect on your screen. This needs to be corrected before you are able to move onto the next step.

BACK TO: BANKING DETAILS

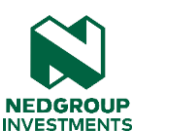

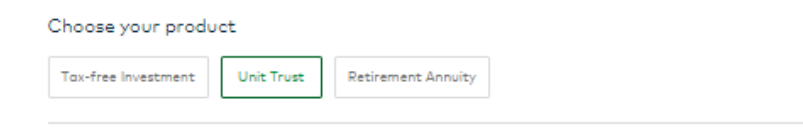

#### Unit Trust

your investment goals.

Select one or more Nedgroup Investment funds

Low risk High risk Income funds: 0 Asset Allocation funds: 0 Money Market Fund Balanced Fund Min 3 years No min period Core Income Fund ÷ Opportunity Fund Min 6 months Min 3-5 years Flexible Income Fund Stable Fund Min 6 months Min 3-5 years Core Bond Fund Bravata Worldwide Flexible Fund Min 2 years Min 3-5 years Property Fund Managed Fund Min 3-5 years Min 5 years

Make use of the colour-risk indicators, as well as the suggested length of investment, to choose the funds that align with

### **Product & funds**

The next step of the process is selecting the product and funds the client is invested in.

Using the digital onboarding process, you can invest clients into:

- Unit Trusts
- Tax Free Investments
- Retirement Annuities.

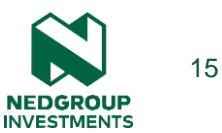

#### Fees

Allocate fees for the selected fund(s) by filling in the relevant amounts below.

| Fund                            | Initial FP fee max 3% (excl<br>VAT) | Annual FP fee (excl VAT) |               |
|---------------------------------|-------------------------------------|--------------------------|---------------|
|                                 | Lump sum                            | Debit order              | Sale of units |
| Bravata Worldwide Flexible Fund | %                                   | %                        | %             |
| Managed Fund                    | %                                   | %                        | %             |

#### Your fees

| Unit trust        |                |             | Edit          |
|-------------------|----------------|-------------|---------------|
| Fund              | Initial FP fee |             | Annual FP fee |
|                   | Lump sum       | Debit order | Sale of units |
| Core Guarded Fund | 3%             | 0%          | 0.15%         |

### Fees

In this screen, the financial planning fees should be indicated.

The EAC (Effective Annual Calculator) is available when you click on it.

#### **Review:**

You are able to review these fees before submitting the instruction.

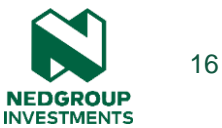

#### Allocate amounts to your chosen funds

#### Add other funds

Make contributions to your funds in the form of lump sum payments, debit orders, or both.

| Funda                                                                                      | Lump sum             | Debit order                | Escolation     |
|--------------------------------------------------------------------------------------------|----------------------|----------------------------|----------------|
| Balanced Fund                                                                              | R                    | R                          | Select v 1 ×   |
| Opportunity Fund                                                                           | R                    | R                          | Select v 1 ×   |
| Stable Fund                                                                                | R                    | R                          | Select v 1 X   |
| Bravata Worldwide Flexible Fund                                                            | R                    | R                          | Select v 1 ×   |
| Managed Fund                                                                               | R                    | R                          | Select v 1 ×   |
| Total investment amount                                                                    | R 10 000             | R 500                      |                |
| Your total annual contribution cannot exceed R33<br>000 or a maximum debit order of R2750. | Minimum lumg sum: R1 | 0 000 Minimum menthly cont | ribution: R500 |

To determine the cost of your investment option download our Effective Annual Cost Calculator.

### Investment amount

Indicate the amount being invested in each fund.

This section is used to indicate both the lump sum and/or debit order amounts

The minimum investment amounts are indicated on the screen.

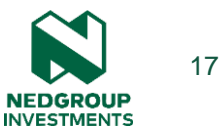

#### Your debit order

R1800

R1800

This payment will be taken from the account above.

#### Debit order to commence on:

1 🔻 January 🔻 2017 🕶

#### Your lump sum payment

How would you fund this payment?

Once-off debit

### Payment

Client's can pay for their investment via

- Once-off Debit
- Debit Order.

NEDGROUP INVESTMENTS

| You will receive our quarterly insights if you have provided an email address                                                 |            |
|----------------------------------------------------------------------------------------------------|------------|
| Please indicate if you do not want to receive it                                                                              | No         |
| Would you like to receive information about new and/or existing Nedgroup<br>Investments products?                             | No 🔿 Yes   |
| Would you like to receive information from the Nedbank Group about their<br>financial services products?                      | No 🔿 Yes 🔾 |
| Would you participate in research run by research organisations to improve our<br>service offering to you?                    | No 🔿 Yes 🔾 |
| □ I hereby digitally sign this document in order to proceed to payment.                                                       |            |
| I hereby confirm and certify that                                                                                             |            |
| <ul> <li>I am responsible for my investment decisions and have considered whether this inv<br/>right for my needs.</li> </ul> | estment is |

- · All information provided in this application is true and correct.
- I understand and agree that this application will be governed by the relevant and latest Investment Agreement and have read and understood the Portfolio Characteristics - document and the Fund Fact Sheet that relates to the unit trust portfolios I am investing in.
- I have used the Effective Annual Cost calculator and I am aware of the charges that may be incurred.
- I authorise Nedgroup Investments to accept this application as submitted and agree that Nedgroup Investments will not be held liable for acting on this application.
- The information contained in this application may be reported to the South African tax authorities.

### **Submission**

As a financial planner, you need to digitally sign the form, using a tick in the check box (eSignature).

After digitally signing, click submit to the client.

Next

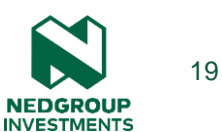

Tuesday, Today

Nedgroup Investments. Please review and accept your investment application by opening the attached link: <u>https://10.58.50.138:4433/view</u> /2085359442172364636

Just now

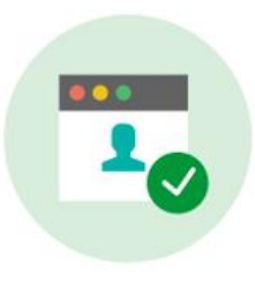

#### Your application is protected

Please enter the last four digits of your identity number to review your application

### **Client approval**

The final step of the process is the client's approval.

This entails the client being sent a link via sms which they need to access.

When the link is opened they will be prompted to input their last 4 digits of their ID number before reviewing, digitally signing and confirming the instruction.

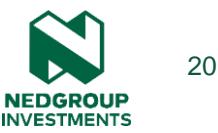

#### Investor declaration

I hereby electronically sign this online initial investment account application and confirm and certify that;

- I am responsible for my investment decisions and have considered whether this investment is right for my needs.
- · All information provided in this application is true and correct
- I understand and agree that this application and subsequent investment will be governed by the
  relevant and latest Investment Agreement and I have read and understood the PortIolio
  Characteristics document and the Fund Fact Sheet that relates to the unit trust portfolios I am
  investing in.
- Thave used the Effective Annual Cost calculator and Lam aware of the charges that may be incurred.
- Lauthorise Nedgroup Investments to accept this application as submitted (electronically or otherwise) and agree that Nedgroup Investments will not be held liable for acting on this application and/or any instructions contained herein.
- The information contained in this application may be reported to the South African tax authorities.
- The financial planning business and the financial planner (as authorised representative of the financial planning business) as stated on the application, is my appointed financial planner until I instruct otherwise.
- My appointed financial planning business must be paid the initial and annual financial planning fees as indicated on the application as long as it remains registered to render services in respect of my investment or until linstruct Nedgroup investments otherwise.
- My appointed financial planning business can have access to my personal and investment details via Nedgroup Investments' secure online website.

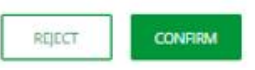

### **Client approval**

The client clicks the box to digitally sign the instruction before clicking 'confirm' - eSignature.

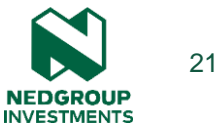

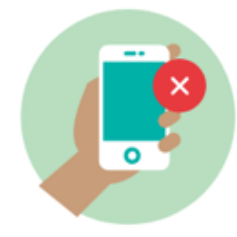

The investor has not accepted the instruction. Please review instruction and resubmit.

### **Client approval**

If the client rejects the instruction, the following will reflect on the financial planner's screen.

| Denters internet internet |
|---------------------------|
|---------------------------|

Back to nedgroup investments home

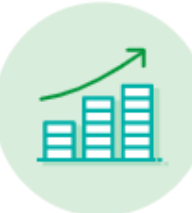

#### Thank you.

We appreciate that you've chosen Nedgroup Investments to grow and protect your wealth.

You will receive an email to register on the Nedgroup Investments portal shortly.

A summary of your investment and confirmation of payment has been emailed to you. When the client approves the 'success' message is displayed.

NEDGROUP INVESTMENTS

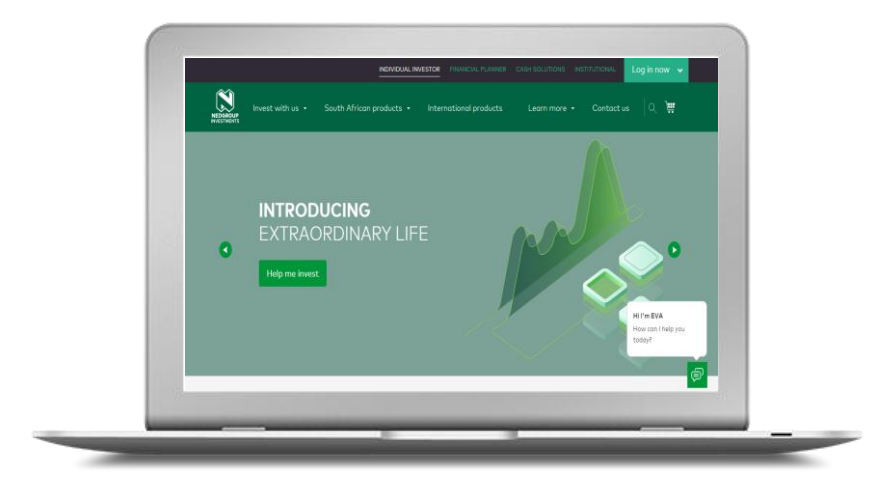

### Confirmation

Both you and the client will receive confirmation of the investment (in pdf format). Along with this, the client is automatically registered for secure website access.

The investor will receive their username via email and their one time pin (OTP) via sms.

Clients can login to the Nedgroup Investments secure website to check their investment with Nedgroup Investments.

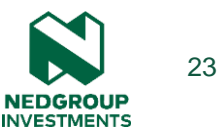

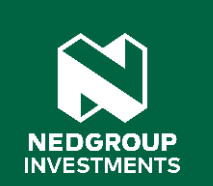

# Thank you

## Disclaimer

Nedgroup Collective Investments (RF) Proprietary Limited administers the Nedgroup Investments unit trust portfolios and is authorised to do so as a manager in terms of the Collective Investment Schemes Control Act. Collective Investment Schemes (unit trusts) are generally medium to long-term investments. The value of participatory interests (units) or the investment may go down as well as up and past performance is not necessarily a guide to future performance. Nedgroup Investments does not guarantee the performance of your investment and the investor will carry the investment and market risk, which includes the possibility of losing capital. Collective Investment Schemes are traded at ruling prices and can engage in borrowing and scrip lending. A schedule of fees and charges and maximum commissions is available on request from Nedgroup Investments. Certain Nedgroup Investments unit trust portfolios apply a performance fee. For the Nedgroup Investments Flexible Income Fund and Nedgroup Investments Stable Fund, it is calculated daily as a percentage (the sharing rate) of total positive performance, with the high watermark principle applying. For the Nedgroup Investments Bravata World Wide Flexible Fund it is calculated monthly as a percentage (the sharing rate) of outperformance relative to the fund's benchmark, with the high watermark principle applying. All performance fees are capped per portfolio over a rolling 12-month period. Certain Nedgroup Investments unit trust portfolios include international assets, whereby a change in the exchange rates may cause the value of those investments to rise and fall. The Nedgroup Investments money market portfolios aims to maintain a constant price (e.g. R1.00) per unit. A money market portfolio is not a bank deposit. The total return to the investor is made up of interest received and any gain or loss made on any particular instrument and that in most cases the return will merely have the effect of increasing or decreasing the daily yield, but in an extreme case it can have the effect of reducing the capital value of the portfolio. The yield is calculated using an annualised seven day rolling average as at the relevant dates provided for in the fund fact sheet. Excessive withdrawals from the portfolio may place the portfolio under liquidity pressures and that in such circumstances a process of ring-fencing of withdrawal instructions and managed pay-outs over time may be followed. A fund of funds is a portfolio that invests in portfolios of collective investment schemes, which levy their own charges, which could result in a higher fee structure for the fund of funds. A feeder fund is a portfolio that invests in a single portfolio of a collective investment scheme, which levy its own charges, which could result in a higher fee structure for the feeder fund.

Please note that Nedgroup Collective Investments (RF) Proprietary Limited is not authorised to and does not provide financial advice. This presentation is of a general nature and intended for information purposes only. It is not intended to address the circumstances of any investor and cannot be relied on as legal, tax or financial advice, either express or implied. Whilst we have taken all reasonable steps to ensure that the information in this document is accurate and current on an ongoing basis, Nedgroup Investments shall accept no responsibility or liability for any inaccuracies, errors or omissions relating to the information and topics covered in this presentation. Nedgroup Collective Investments (RF) Proprietary Limited is a member of the Association for Savings & Investment SA (ASISA).

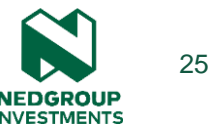